## Zoom 麻雀の 仕方

オンライン麻雀とZoomビデオ会議を組み合わせて、友達と 顔を見てお喋りしながら麻雀を楽しむことができます。

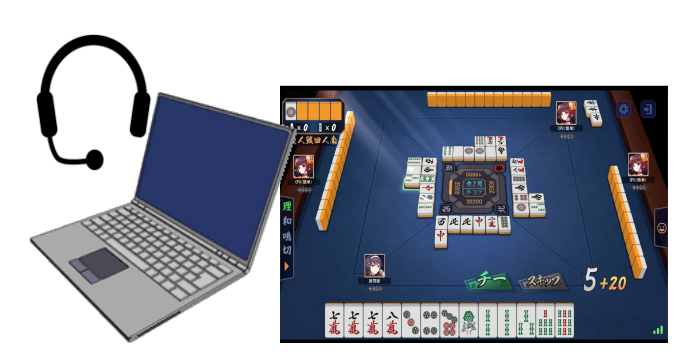

1. 準備

- ①使用する物:[パソコン]と[Zoom]アプリとオンライン麻雀[雀魂(じゃんたま)] あった方が良い物:マイク付きヘッドフォン又はイヤーフォンマイク(雀魂の音がマイクに入り ハウリングするのを防ぐ。無い場合は2項の[雀魂設定]で音量を極力絞り込む) なお、タブレット端末でZoom、パソコンで[雀魂]を行う方法もあります(上記音量注意)
- ②Zoomビデオ会議は事前にアプリをインストール及び登録してください

Zoom使い方 <u>https://kawasaki-snet.com/ref/zoom.html</u>

 ③ [雀魂] はWebブラウザでインストール不要。下記URLから登録・ログイン https://mahjongsoul.com/ 初回登録時の名前は他の人に分かり易い ニックネームを入力(後での変更は有料)
 注:次回以降直ぐに[雀魂]を開くため[お気に入り] 登録
 ④ 次項以降を参照にして友人戦を一人で確認・練習できます [友人戦] ⇒ [ルーム作成] ⇒ [CPU参加] を3人分クリックして[開始]

- 2. [雀魂]の初期設定
- {Zoom] の音に比べ [雀魂] の音が大きい ための音量調整及びパソコンの処理能力 負担を減らすための設定を行う
- ① [雀魂] をブラウザから開く
- ② [スタート] ボタンを押す
- ③ [参拝] 表示が出た場合 [参拝] ⇒ [確認]
  ④ 画面右上の [㉓ 設定] アイコンをクリック
- ⑤ [BGM] の音量つまみ動かし小さくする
  ⑥ [SE、リーチBGM、VOICE、SP VOICE] も
  同様に小さくする
- ⑦ [モード] の [省エネモード] にチェック
- ⑧ [再起動] ボタンをクリック(音量調整のみの場合は設定画面右上の×)

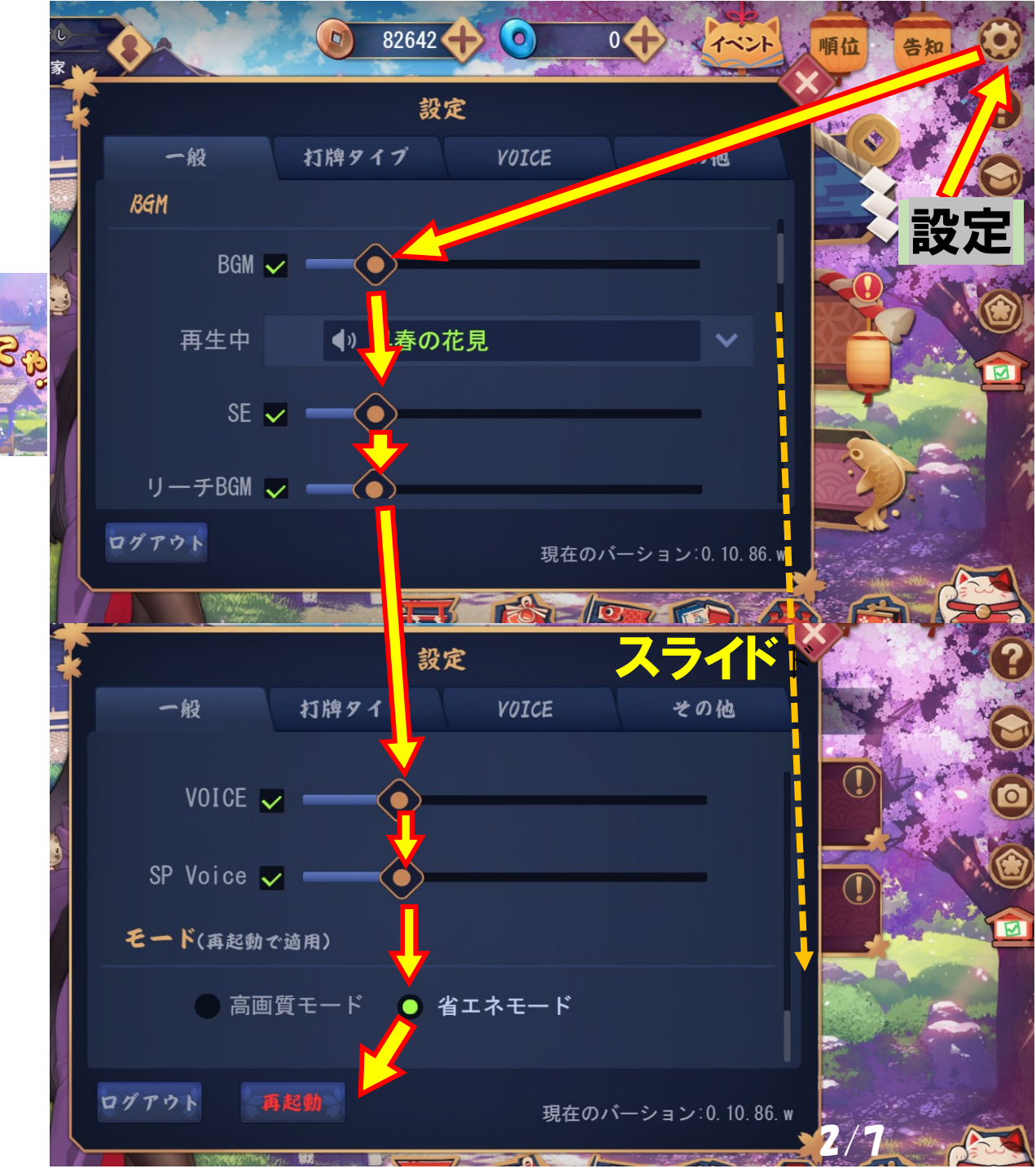

3. 雀魂を開きZoomに参加 (1)Webブラウザから雀魂を開きます **②** [スタート] ボタンをクリック ③ [参拝] 表示が出た場合 [参拝⇒確認] ④Zoomに参加します(8項1参照) 参加者が多い場合はホストにより4名毎 のブレイクルームが作られますので、 そのルームに参加します ⑤雀魂とZoom画面を右図の様に並べます Windows画面右上がこの / \_\_\_\_\_ 場合クリックし口に、画面の端をドラッグ し大きさ調整、画面移動は上部をドラッグ ⑥雀魂ホストを決め [友人戦] をクリック (7)4項の開始後、場の順番にZoom画面も 並び替える(画面ドラッグ)と分かり易い

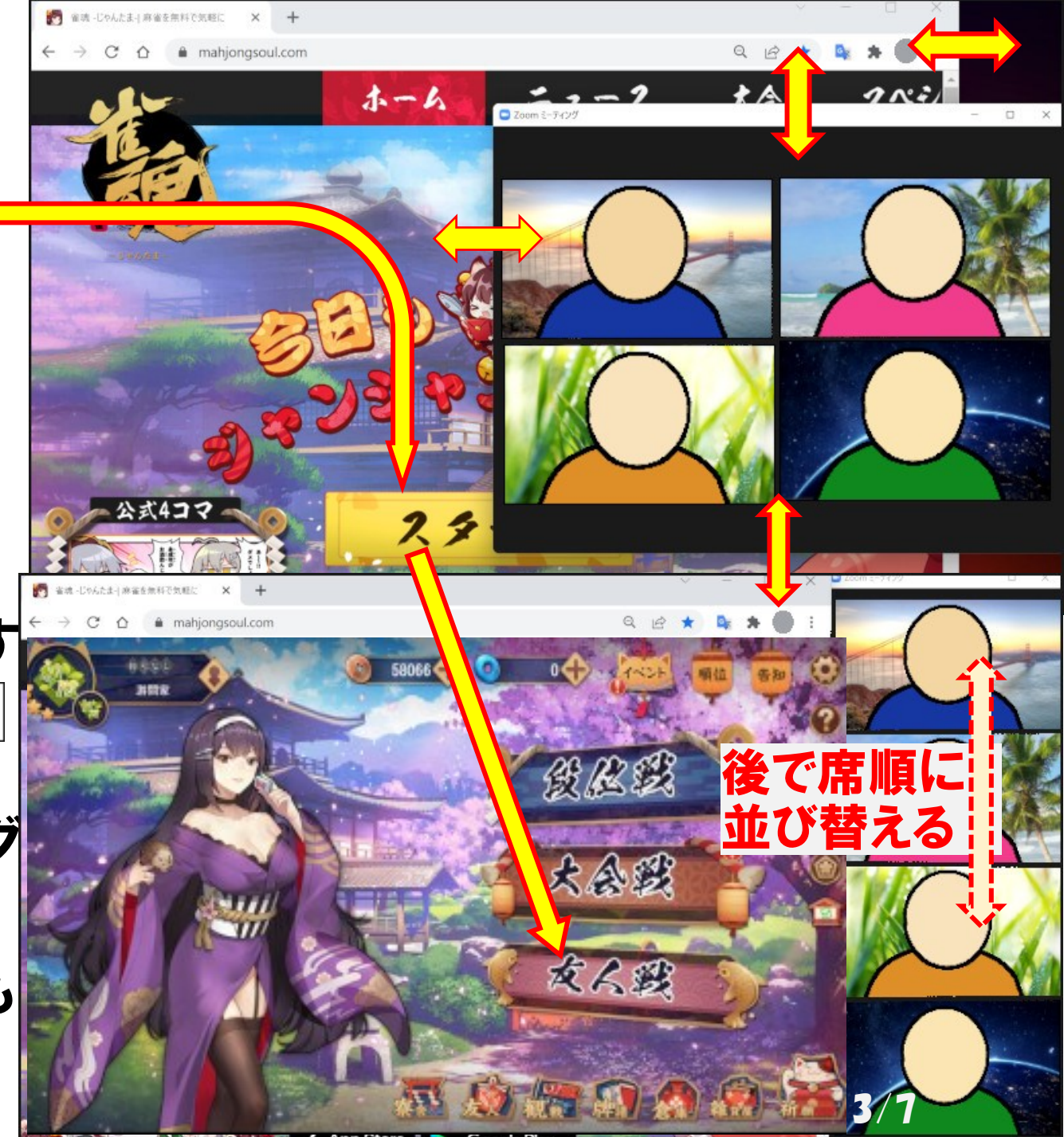

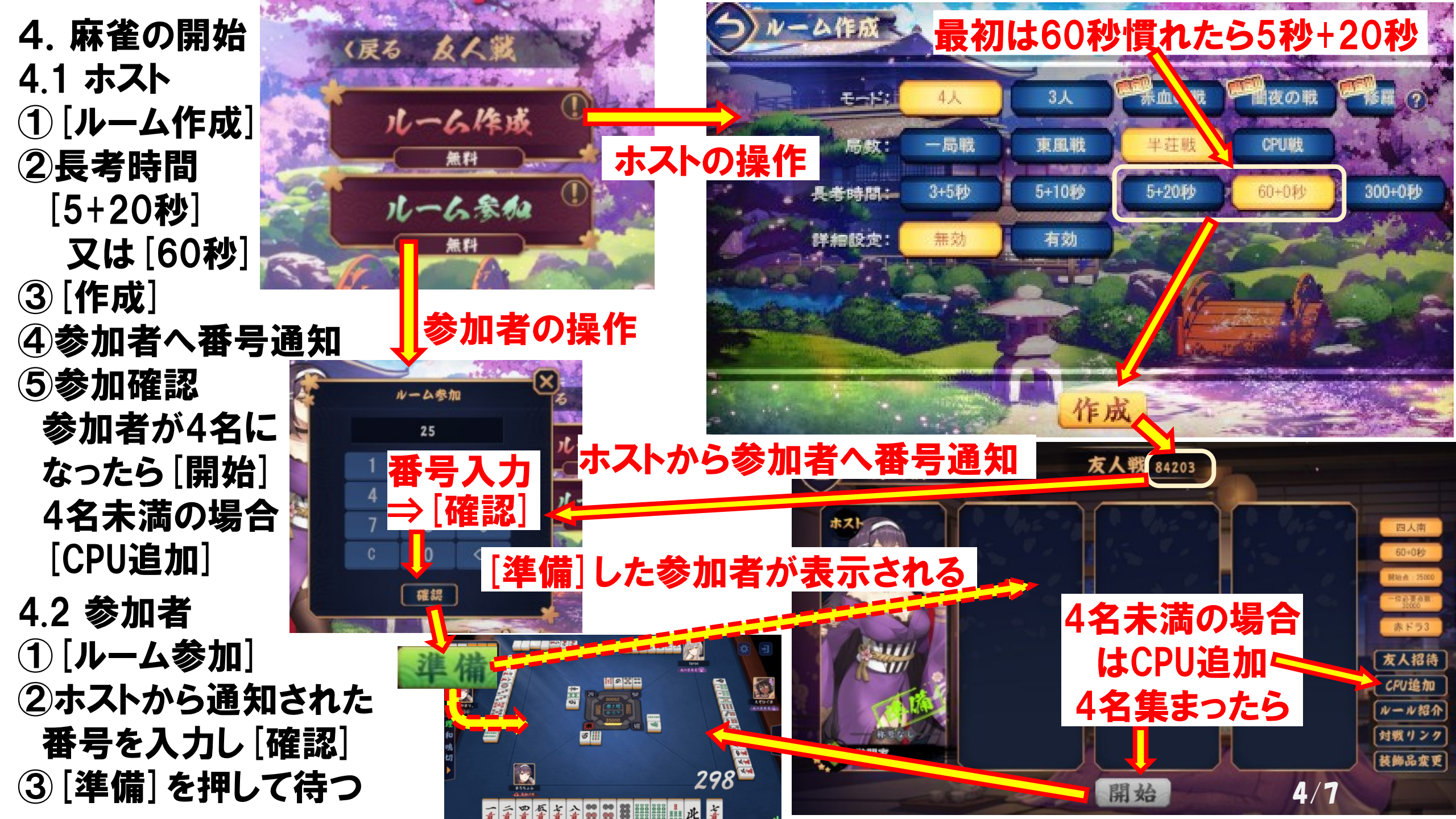

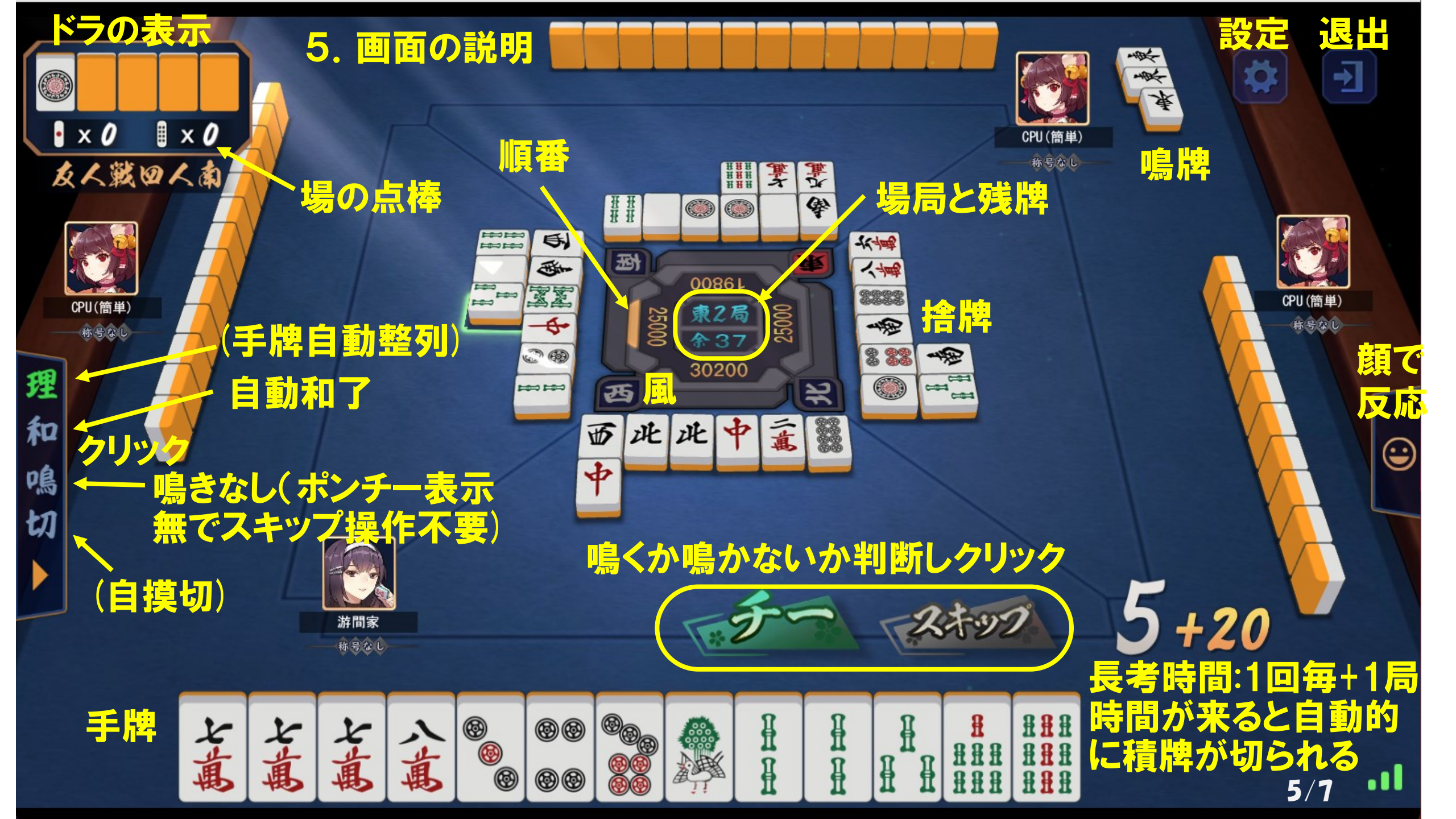

6. 終了

- ①一局終了すると順位と点数が表示されます。必要に応じてキャプチャ又は点数を記録します
  ②一旦終了する場合は、画面左上
- 7. 雀魂の友人戦4名ルール
- ①一翻:(門前)立直/ツモ/平和/一盃口/立直一発 (無役)ドラ/赤ドラ/リーチ裏ドラ (鳴有)タンヤオ/チャンカン/リンシャン/ハイテイ/ホウテイ(役牌)自風牌/場風牌/三元牌
- ②二翻::ダブル立直/三色同刻/三槓子/対々和/三暗刻/小三元/混老頭/七対子
  - (食い下がり)チャンタ/一気通貫/三色同順
- ③三翻:(門前)二盃口(食い下がり)純チャン/混一色
- ④六翻: (食い下がり)清一色
- ⑤満貫:流し満貫
- ⑥役満:天和/地和/大三元/四暗刻/字一色/緑一色/清老頭/国士無双/四槓子/国士無双
- ⑦ダブル役満:国士無双13面待/9連宝燈9面待/四暗刻単騎待/大四喜
- ⑧流局:四風連打/四積散了/九種九牌/四家立直 飛び一点は終局0点は継続
- ⑨その他: (有)ダブロン/トリロン/二翻縛り/喰いタン/後付け/大三元と大四喜確定責任払 食い替え禁止、トップが3万点未満の場合、次の風へ3満点になるまで継続 2万5点持ち2万5千点返し順位馬5-15、千点未満立直不可 6/1

## 8. 注意事項

## ①Zoom招待URLをクリックしてZoomを立ち上げた時、Zoomブラウザが立ち上がり、Zoom アプリが開きますが、Zoomブラウザが雀魂画面と重なり雀魂が操作しにくくなります。 Zoomが繋がった後は、Zoomブラウザは不要なため閉じてください。

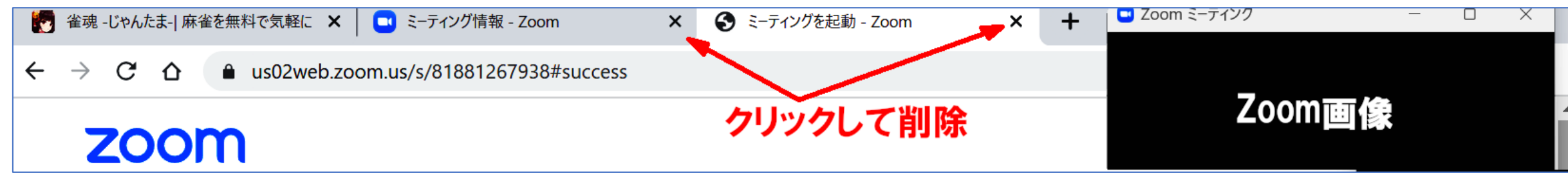

②ゲーム途中で中止する場合は、全員が画面右上の薄い退出 アイコンをクリックし、[この部屋から退出しますか]で[はい]を 押します。

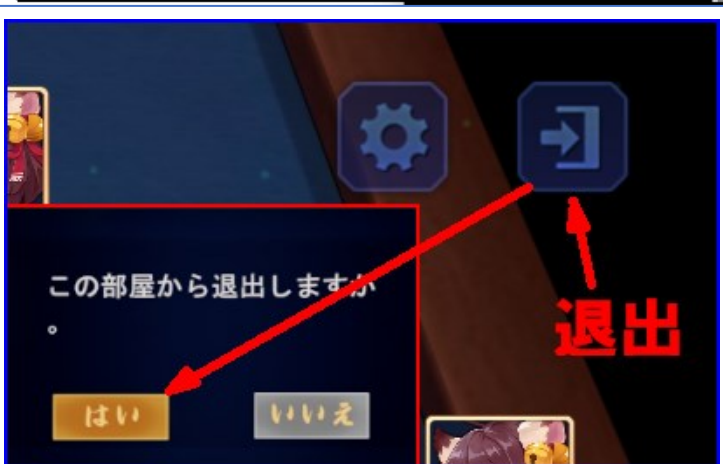